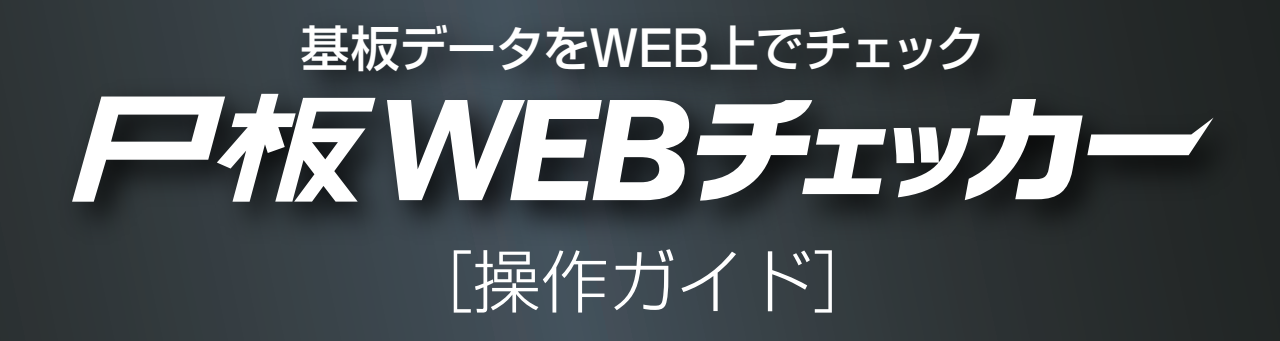

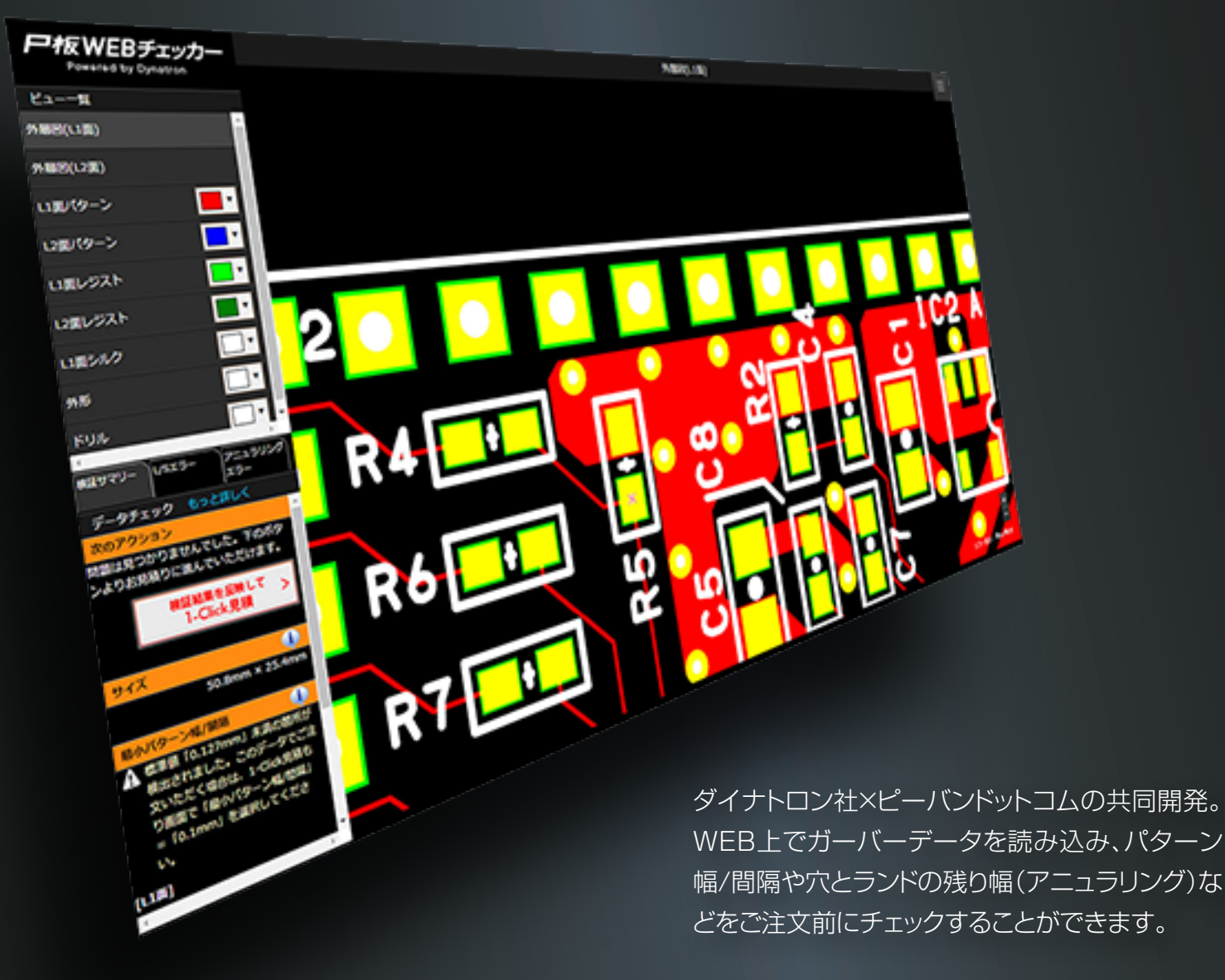

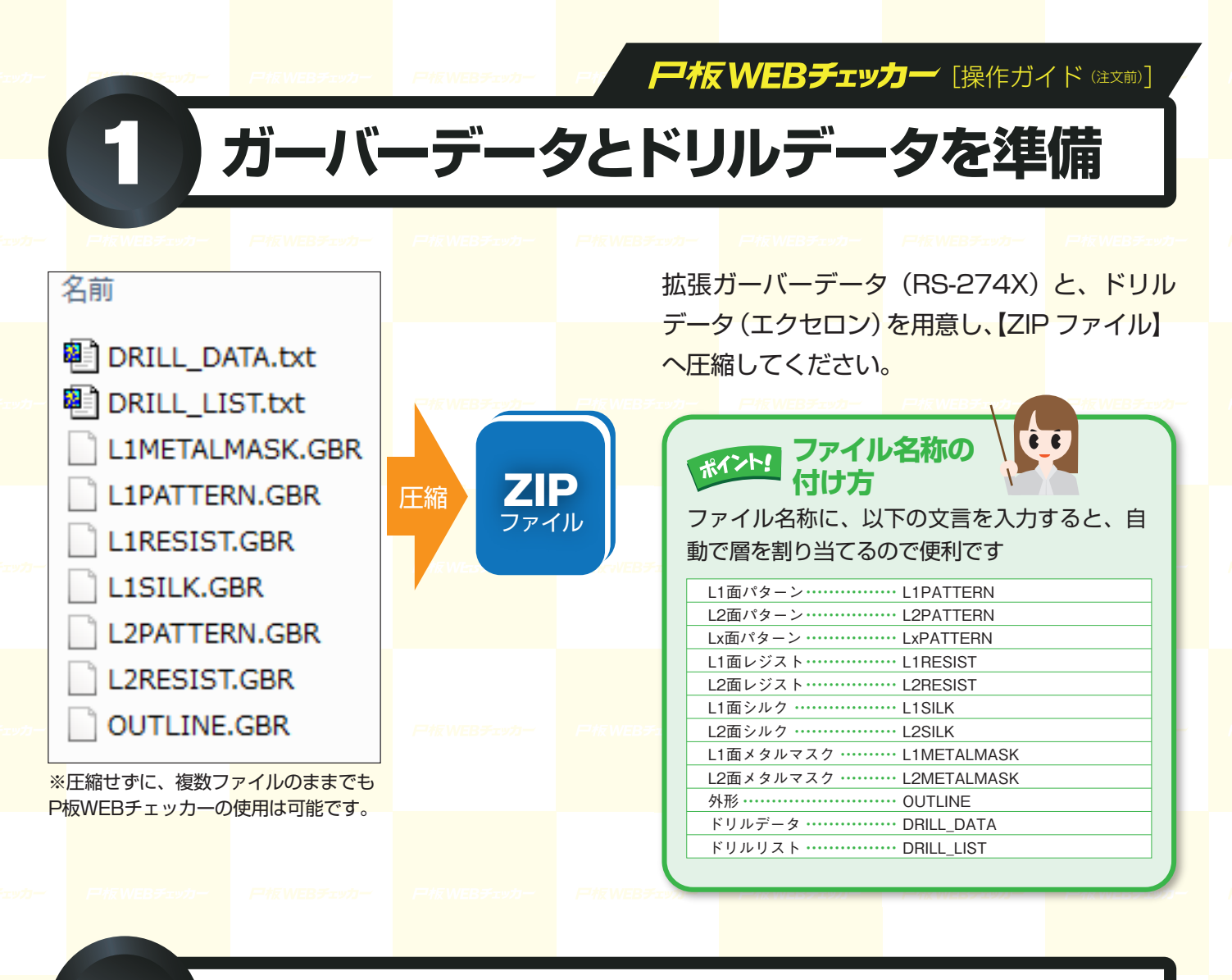

## P板WEBチェッカーを起動

| プリントも感の姿態。 設計・ まる     でのジャリ     低限の取り決壊 19,361社 *     リービスのご面内     低限設計サービス     回設計サービスのメリット     設計サービスのメリット     設計サービスの次加     設計サービスの次加 | 20 ブリン 大田松の キット 温泉 (15)     20 ブリン 大田松の キット 温泉 (15)     20 ブリン 大田松の キット 温泉 (15)     21 町田 なんちつて せ     21 西田 なんちつて せ     21 西田 なんちつて せ     21 西田 なんちつて せ     21 西田 なんちつて     21 田山 なんちつて     21 田山 なんちつ     21 田山 なんちつ     21 田 なんちつ     21 田 なんちつ     21 田 | <ul> <li>まナーお申込</li> <li>CADダウ</li> <li>たのダウ</li> <li>部品末載サービス</li> <li>第品末載サービス</li> <li>第品末載サービス</li> <li>第品第二章</li> <li>・メタルスク格式サービス</li> <li>・メタルスク格式サービス</li> <li>・メタルスク格式サービス</li> <li>・メタルスク格式サービス</li> </ul> | C222 ●94     C224     C24     C | <ul> <li>マング シスパ</li> <li>マン注文に</li> <li>インドマガ 2</li> <li>イスルロロボー</li> <li>・ 日本の一</li> <li>・ 日本の一<th>また<br/>また<br/>また<br/>また<br/>また<br/>また<br/>また<br/>また<br/>また<br/>また</th><th>P板.c<br/>サート<br/>へお<br/>推奨ブ<br/>・Chro<br/>※最新</th><th>comトップペー<br/>ごスのご案内&gt;<br/>進みください。<br/>ラウザ<br/>me on windows (<br/>バージョンを推奨し</th><th>·ジより、<br/>P板WEBチェッ<br/>Provestor<br/>7 or later)<br/>ます。</th><th>ッカー<br/>Frit WEBチェッカー</th><th></th></li></ul> | また<br>また<br>また<br>また<br>また<br>また<br>また<br>また<br>また<br>また | P板.c<br>サート<br>へお<br>推奨ブ<br>・Chro<br>※最新 | comトップペー<br>ごスのご案内><br>進みください。<br>ラウザ<br>me on windows (<br>バージョンを推奨し | ·ジより、<br>P板WEBチェッ<br>Provestor<br>7 or later)<br>ます。 | ッカー<br>Frit WEBチェッカー |  |
|----------------------------------------------------------------------------------------------------|----------------------------------------------------------------------------------------------------|----------------------------------------------------------------------------------------------------|----------------------------------------------------------------------------------------------------|----------------------------------------------------------------------------------------------------|----------------------------------------------------------|------------------------------------------|-----------------------------------------------------------------------|------------------------------------------------------|----------------------|--|
| 記<br>記<br>記<br>計<br>サービス<br>DESIGN GERVICE                                                                                               | <ul> <li>ビハドア・プライ支援を設置</li> <li>単規算者(1-市内本所)製造</li> <li>製造者/-</li> <li>製造者/-</li> <li>MANESACTURE</li> </ul>                                                                                                    | -Ľス 3<br>IN SERVICE INFL                                                                                                    | を<br>発きサービス<br>DABHTATION SERVICE<br>クリック                                                                                                    | メタル<br>マスク<br>METALMASK                                                                                                    | ごをは、     バーツ     HOUSENG PARTS                           | <br>  (EBチェッカー                           |                                                                       |                                                      |                      |  |
| PHEMEBA                                                                                                    | • P板\                                                                                                    | WEBチェ                                                                                                    | :ッカー                                                                                                    | -577                                                                                                    | F                                                        | <mark>表现的</mark>                         | Bチェッカ<br>/kiban/com/csComEntDrc.d                                     | 一が起動し                                                | <b>ノます</b><br>       |  |

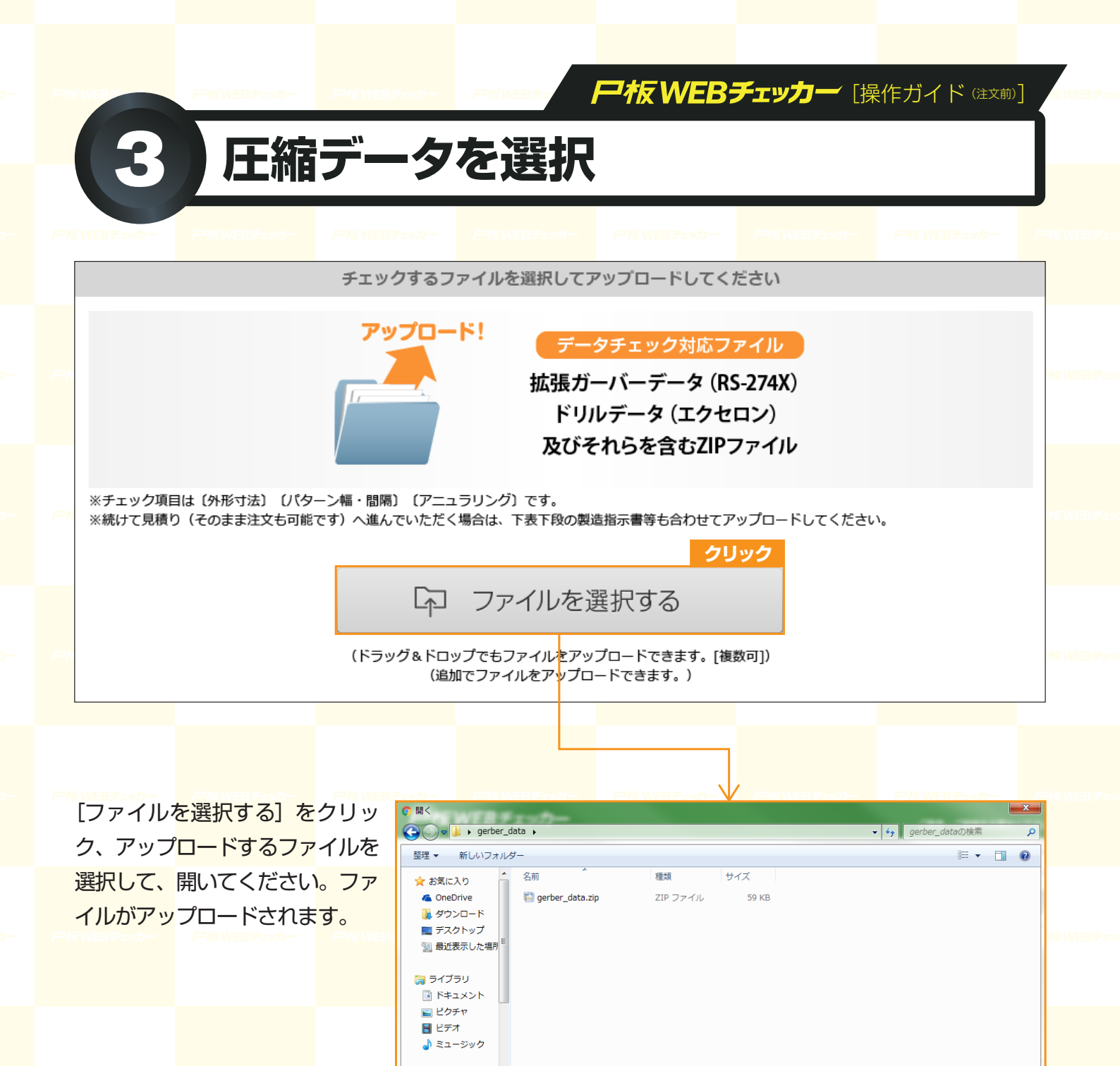

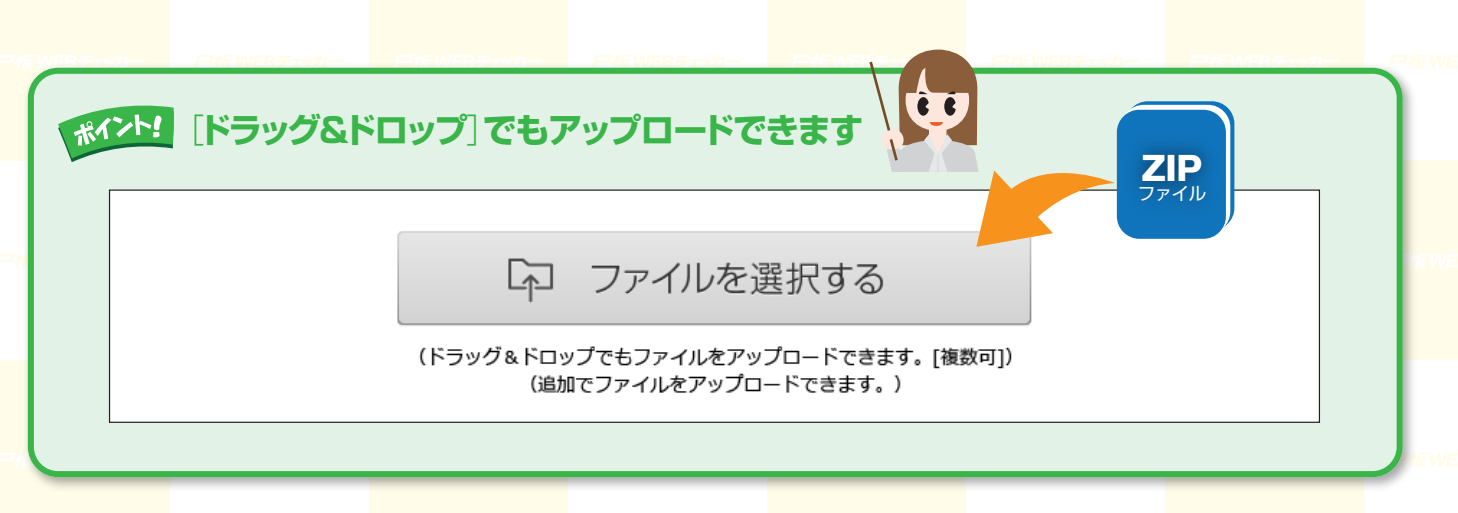

🜏 ホームグループ

ファイル名(N):

尸板.亡口而

すべてのファイル ▼
 開く(0) ▼ キャンセル

| ま板                                                                                                    |                                                                                              |                                                                                                    | 兄する。                                                                                                    | 2<br>ド<br>選                                                                                                    | リルテ<br>択する                                                       | ・<br>・<br>の<br>の<br>の<br>の<br>の<br>の<br>方は [手動] で設定                                           | ドリバー<br>・2.エクセロ:<br>さパラメ・<br>自動/利<br>度                                                                                                    | レ (手動) 設定J     ひのまたりルデータの読込設成     -クを設定してください:      ・      ・      ・      ・      ・      ・      ・      ・      ・      ・      ・      ・      ・      ・      ・      ・      ・      ・      ・      ・      ・      ・      ・      ・      ・      ・      ・      ・      ・      ・      ・      ・      ・      ・      ・      ・      ・      ・      ・      ・      ・      ・      ・      ・      ・      ・      ・      ・      ・      ・      ・      ・      ・      ・      ・      ・      ・      ・      ・      ・      ・      ・      ・      ・      ・      ・      ・      ・      ・      ・      ・      ・      ・      ・      ・      ・      ・      ・      ・      ・      ・      ・      ・      ・      ・      ・      ・      ・      ・      ・      ・      ・      ・      ・      ・      ・      ・      ・      ・      ・      ・      ・      ・      ・      ・      ・      ・      ・      ・      ・      ・      ・      ・      ・      ・      ・      ・      ・      ・      ・      ・      ・      ・      ・      ・      ・      ・      ・      ・      ・      ・      ・      ・      ・      ・      ・      ・      ・      ・      ・      ・      ・      ・      ・      ・      ・      ・      ・      ・      ・      ・      ・      ・      ・      ・      ・      ・      ・      ・      ・      ・      ・      ・      ・      ・      ・      ・      ・      ・      ・      ・      ・      ・      ・      ・      ・      ・      ・      ・      ・      ・      ・      ・      ・      ・      ・      ・      ・      ・      ・      ・      ・      ・      ・      ・      ・      ・      ・      ・      ・      ・      ・      ・      ・      ・      ・      ・      ・      ・      ・      ・     ・      ・      ・      ・      ・      ・     ・      ・      ・      ・      ・      ・      ・      ・      ・      ・      ・      ・      ・      ・      ・      ・      ・      ・      ・      ・      ・      ・      ・      ・      ・      ・      ・      ・      ・      ・      ・      ・      ・      ・      ・      ・      ・      ・      ・      ・      ・      ・      ・      ・      ・      ・      ・      ・      ・      ・      ・      ・      ・      ・      ・      ・      ・      ・      ・      ・      ・      ・      ・      ・      ・      ・      ・      ・ |                                             |
|----------------------------------------------------------------------------------------------------|----------------------------------------------------------------------------------------------|----------------------------------------------------------------------------------------------------|----------------------------------------------------------------------------------------------------|----------------------------------------------------------------------------------------------------|------------------------------------------------------------------|-----------------------------------------------------------------------------------------------|----------------------------------------------------------------------------------------------------|----------------------------------------------------------------------------------------------------|---------------------------------------------|
| <ul> <li>■ 1.基板の種類と層構成を選択して</li> <li>種類</li> <li>■ 1.基板の種類と層構成を選択して</li> <li>種類</li> <li>リジ</li> <li>リジ</li> <li>ワジ</li> <li>アル</li> </ul> |                                                                                              | は50 x 9。<br>この x 3 9。<br>この x 3 9<br>この x 3 9。<br>この x 3 9。<br>この x 3 9。<br>この x 3 9。<br>この x 3 9。<br>この x 3 9。<br>この x 3 9。<br>この x 3 9。<br>この x 3 9。<br>この x 3 9。<br>この x 3 9。<br>この x 3 9。<br>この x 3 9。<br>この x 3 9。<br>この x 3 9。<br>この x 3 9<br>この x 3 9<br>この x 3 |                                                                                                    | <th colspan="2">たてい。</th> <th colspan="2">単位         Oinch ●mm           構成         服数部:         【・         小         小数部:         【・           ゼロ各略         ※リーディング         ●トレーリング</th> | たてい。                                                             |                                                                                               | 単位         Oinch ●mm           構成         服数部:         【・         小         小数部:         【・           ゼロ各略         ※リーディング         ●トレーリング |                                                                                                    |                                             |
| .基杨                                                                                                    | <sup>反</sup> の種類と層構成で<br>種類<br><b>層構成</b>                                                    | を選択してくが<br>リジット<br>2層 ▼                                                                                                    | ださい:<br>N基板 Y                                                                                                    |                                                                                                    | ■2.:<br>{<br>*<br>*<br>*<br>*<br>*<br>*<br>*<br>*<br>*<br>*<br>* | Cクセロン形式ドリルデー<br>Sパラメータを設定してく<br>自動/手動 ●自動<br>Cッカーを起動後、ドリル<br>\のCADの設定に合わせて                    | タの読込設定<br>ださい:<br>◎手動<br>データの描画<br>手動で設定変                                                                                                  | を手動で行う場合<br>がずれている場合<br>愛してください。                                                                                                    | ilt                                         |
| アッ                                                                                                    | ップロードファイ)<br><b>ファイ</b>                                                                      | し毎の設定を                                                                                                    | してください:                                                                                                    | コッノルタノゴ                                                                                                    |                                                                  | 接別                                                                                            |                                                                                                    | <b>ネ</b> ガノポミ                                                                                                    | 供面在                                         |
|                                                                                                    | DRILL DATA                                                                                   | .txt                                                                                                    | エクヤロンフ                                                                                                    | オーマット <b>・</b>                                                                                                    |                                                                  | ドリルデータ 🔻                                                                                      |                                                                                                    | 1757 172                                                                                                    |                                             |
|                                                                                                    | DRILL_LIST.                                                                                  | txt                                                                                                    | その他(閲覧                                                                                                    | できません) 🔻                                                                                                    |                                                                  |                                                                                               |                                                                                                    |                                                                                                    |                                             |
|                                                                                                    | L1METAL.GB                                                                                   | R                                                                                                    | 拡張ガーバー                                                                                                    | フォーマット 🔻                                                                                                    |                                                                  | L1面メタルマスク ▼                                                                                   |                                                                                                    |                                                                                                    | •                                           |
|                                                                                                    | L1PATTERN.                                                                                   | GBR                                                                                                    | 拡張ガーバー                                                                                                    | フォーマット ▼                                                                                                    |                                                                  | L1面パターン <b>▼</b>                                                                              |                                                                                                    |                                                                                                    |                                             |
|                                                                                                    | L1RESIST.GE                                                                                  | BR                                                                                                    | 拡張ガーバー                                                                                                    | フォーマット ▼                                                                                                    |                                                                  | L1面レジスト ▼                                                                                     |                                                                                                    |                                                                                                    | · · · ·                                     |
|                                                                                                    | L1SILK.GBR                                                                                   |                                                                                                    | 拡張ガーバー                                                                                                    | フォーマット▼                                                                                                    |                                                                  | 1面シルク ▼                                                                                       |                                                                                                    |                                                                                                    |                                             |
|                                                                                                    | I 2PATTERN.                                                                                  | GBR                                                                                                    | 拡張ガーバー                                                                                                    | フォーマット▼                                                                                                    |                                                                  | 12面パターン ▼                                                                                     |                                                                                                    |                                                                                                    |                                             |
|                                                                                                    | L2RESIST.GE                                                                                  | R                                                                                                    | 拡張ガーバー                                                                                                    | フォーマット ▼                                                                                                    |                                                                  | 12面レジスト ▼                                                                                     |                                                                                                    |                                                                                                    |                                             |
|                                                                                                    |                                                                                              | D                                                                                                    |                                                                                                    | 7+-7% • •                                                                                                    |                                                                  |                                                                                               |                                                                                                    |                                                                                                    |                                             |
| )                                                                                                    | 製造指示書.x                                                                                      | s                                                                                                    | その他(問覧)                                                                                                    | できません) ▼                                                                                                    |                                                                  |                                                                                               |                                                                                                    |                                                                                                    |                                             |
| 定てていていた。                                                                                                    | を適用】ボタンを<br>イルタイン<br>のワンポイント4<br>いば、[描画色]を<br>マイルタイプI<br>ホーバーフォーマ<br>ホーンフォーマット<br>つ他(閲覧できません | Pしてください<br>プと種別パ<br>な称で記載してくだ<br>項目<br>レート<br>してください<br>しての<br>に回<br>に回<br>に回<br>に回<br>に回<br>に回<br>に回<br>に回<br>に回<br>に回                                                                                                    | い。<br>を選択してく<br>にいると、種別も自<br>さい。<br>別項目<br>パターン<br>レジスト<br>シルク<br>メタルマスク<br>パターン<br>レジスト<br>シルク<br>メタルマスク<br>パターン<br>レジスト<br>シルク<br>メタルマスク<br>パターン<br>レジスト<br>シルク | ください。<br>動選択します。好み<br><b><br/></b>                                                                                                    | の色                                                               | <ul> <li>クリア</li> <li>3</li> <li>4</li> <li>設定が完了し、<br/>ックしてくた<br/>む場合は [2<br/>さい。</li> </ul> | 設定を適用<br>したら [<br>ごさい。<br>7 リア]                                                                                                    | 用<br>チェッ<br>設定を適用<br>別ファイル<br>をクリック                                                                                                    | <sub>カーを起動</sub><br>月]をク!<br>レを読み;<br>フしてく7 |

カー 戸板WEBチェッカ・

# 5 ドリル径と種類の設定

| 基材            | 版の種類と層構成を選択して         | こください:                                   | ■2.エクセロン形式ドリルデー               | 夕の読込設定を手動で行う場合は                      |  |  |  |  |  |
|---------------|-----------------------|------------------------------------------|-------------------------------|--------------------------------------|--|--|--|--|--|
|               | 種類リジ                  | ット基板 ▼                                   | 各//フメータを設定してく<br>自動/手動 ()自動   | //////////////////////////////////// |  |  |  |  |  |
| 層構成 2層 ▼      |                       | T                                        | 日期/ナ新 ジ日邦 ジナ期                 |                                      |  |  |  |  |  |
|               |                       | 1                                        | お使いのCADの設定に合わせて               | 手動で設定変更してください。                       |  |  |  |  |  |
| アッ            | ップロードファイル毎の設定         | Eをしてくが<br>ドリルリストの情報                      | 服と差異がないか確認す                   | -20                                  |  |  |  |  |  |
| ο.            | ファイル名                 | スルーホール、ノン                                | ンスルーホールの設定も                   | っこでおこなう。 描画色                         |  |  |  |  |  |
|               | DRILL_DATA.txt        | エクセロンフォー ット ・                            | ドリルデータ 🔻                      | ▼                                    |  |  |  |  |  |
|               |                       | ツールNo                                    | ツールサイズ                        | スルー/ノンスルー                            |  |  |  |  |  |
|               |                       | T1                                       | 0.50 mm                       |                                      |  |  |  |  |  |
|               |                       |                                          | 0.90 mm                       | ZIL- •                               |  |  |  |  |  |
|               | DRILL_LIST.txt        | その他(閲覧できません) ▼                           |                               | スルー ・                                |  |  |  |  |  |
|               | L1METALMASK.GBR       | 拡張カーバーフォーマット ▼                           | L1面メタルマスク▼                    | スルー                                  |  |  |  |  |  |
|               | L1PATTERN.GBR         | 拡張ガーバーフォーマット▼                            | L1面パターン 「                     |                                      |  |  |  |  |  |
|               | L1RESIST.GBR          | 拡張ガーバーフォーマット ▼                           | L1面レジスト 「                     |                                      |  |  |  |  |  |
|               | L1SILK.GBR            | 拡張ガーバーフォーマット▼                            | L1面シルク                        |                                      |  |  |  |  |  |
|               | L2PATTERN.GBR         | 拡張ガーバーフォーマット▼                            | L2面パターン                       |                                      |  |  |  |  |  |
|               | L2RESIST.GBR          | 拡張ガーバーフォーマット▼                            | L2面レジスト 「                     |                                      |  |  |  |  |  |
|               |                       | 拡進ガーバーフォーマット▼                            |                               |                                      |  |  |  |  |  |
|               |                       |                                          | 21702                         |                                      |  |  |  |  |  |
| 160           | <b>のツールサイズ、スルー</b> /ノ | ノンスルーを必要に応じ修正して【チェッカ                     | りーを起動】ボタンを押してください             | )。<br>                               |  |  |  |  |  |
|               |                       |                                          | 💼 クリア                         | 設定を適用 チェッカーを起動                       |  |  |  |  |  |
|               |                       |                                          |                               |                                      |  |  |  |  |  |
|               |                       |                                          | 2                             |                                      |  |  |  |  |  |
|               |                       |                                          | 設定が完了したら                      | [チェッカーを起動]をク                         |  |  |  |  |  |
|               |                       |                                          | ックすると、新しい                     | ハウィンドウでP板WEBチ<br>トカス                 |  |  |  |  |  |
|               |                       |                                          | ッパー画面が衣小と                     |                                      |  |  |  |  |  |
|               |                       |                                          |                               |                                      |  |  |  |  |  |
|               |                       |                                          | °                             |                                      |  |  |  |  |  |
|               | P板WEBナエッフ             | ーか表示されない場合は、ホ                            | マノアッノかフロックさ                   | れていないか確認してくたさい                       |  |  |  |  |  |
| $\rightarrow$ | C ■ 保護された通信   htt     | tps://www.p-ban.com/kiban/com/csComEntDi | rc.do                         | R ポップアップがブロックされました                   |  |  |  |  |  |
|               |                       | このページの次のポップアップがブロ                        | ]ックされました:                     |                                      |  |  |  |  |  |
|               |                       | https://www.p-ban.com/kibar              | n/com/csC…255,255,255,7,255,2 | 55,255,&force=0                      |  |  |  |  |  |
| -             | -<br>エックを入れて          | https://www.p-ban.comのオ                  | ペップアップを常に許可する                 |                                      |  |  |  |  |  |

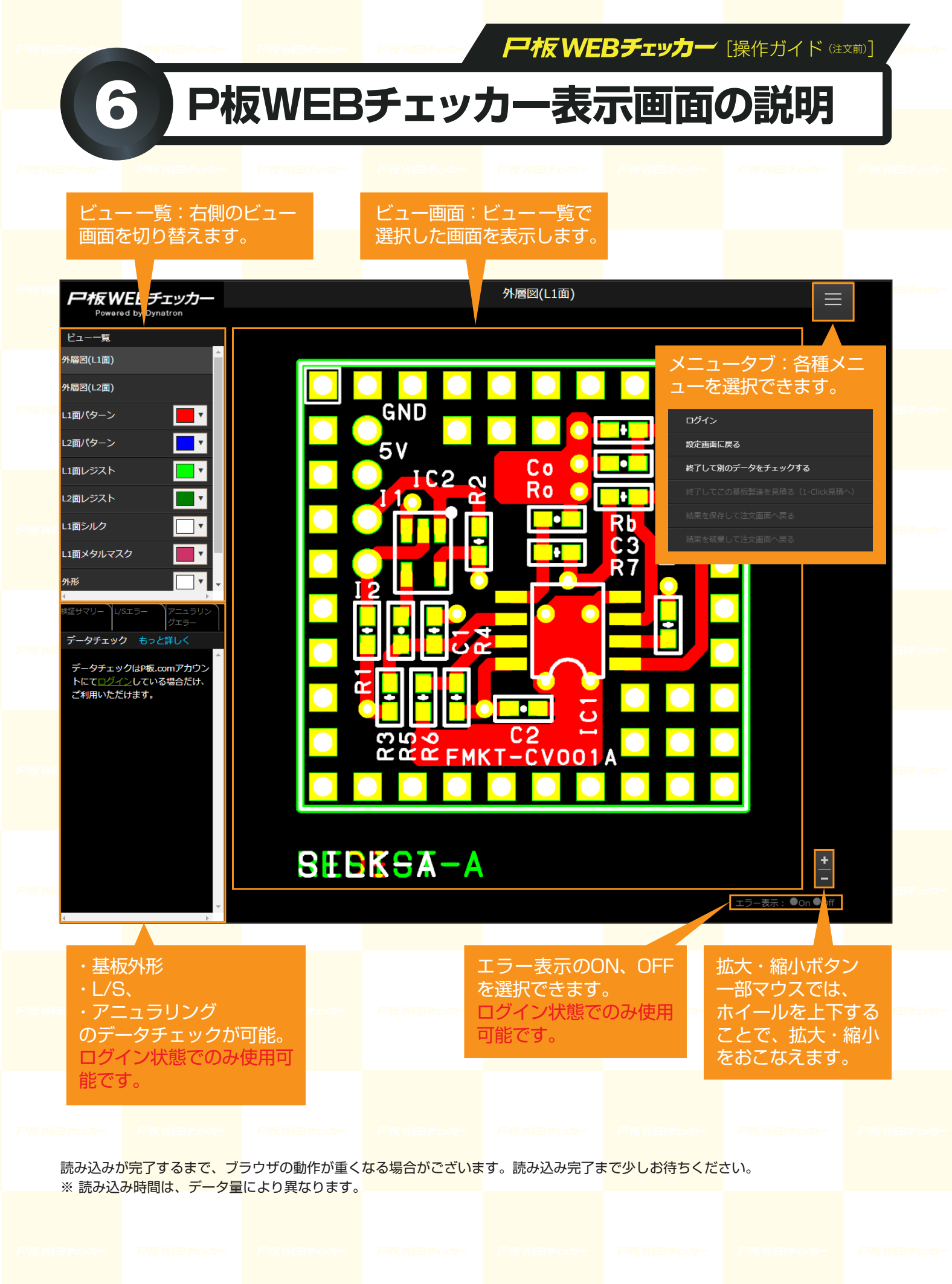

尸板.广门而

5

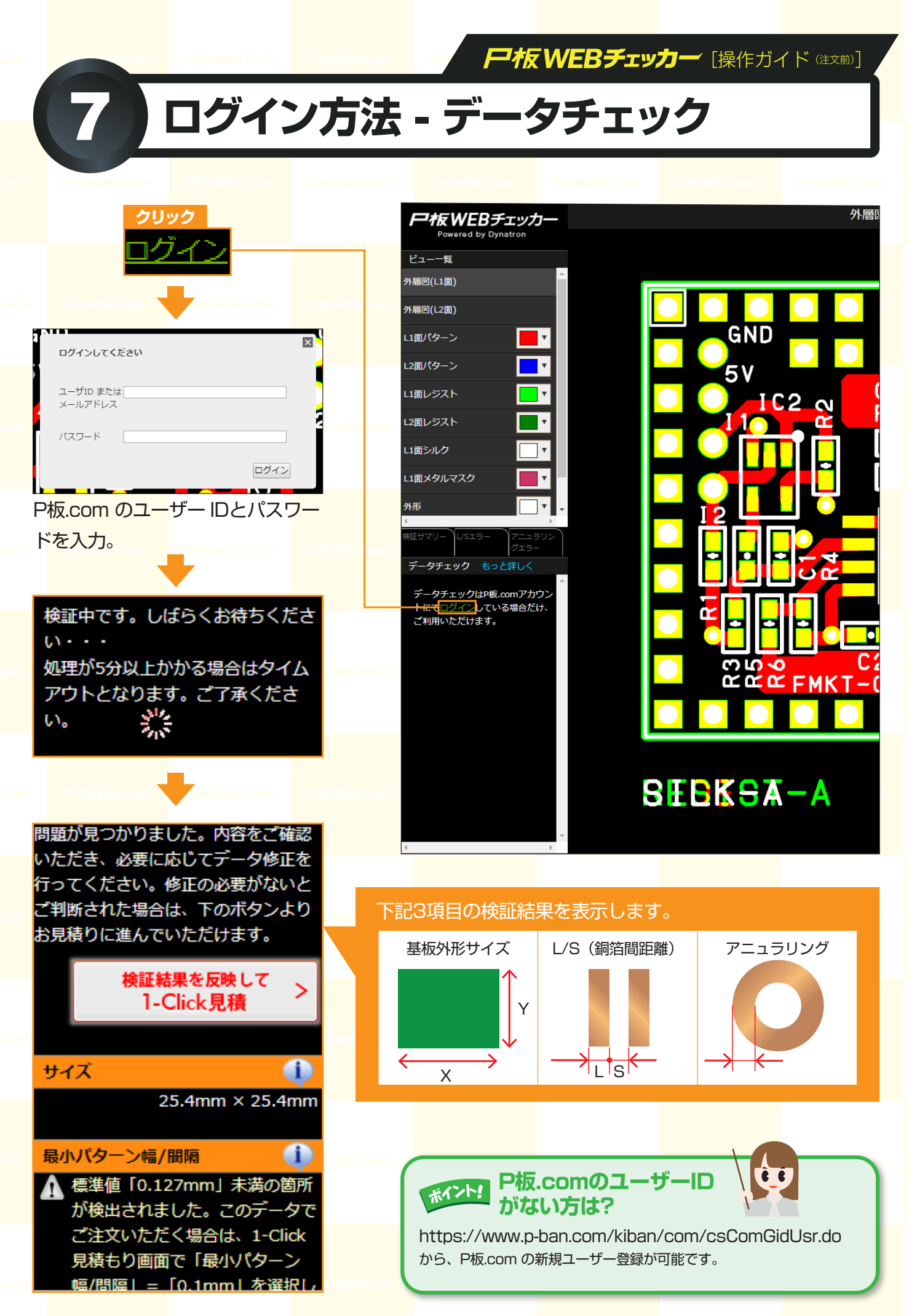

### **尸板WEBチェッカー** [操作ガイド Git x前]

# データチェックの説明 (検証サマリー)

### 注意箇所なし

データチェックの概要を記載 しています。データ上に問題 がないときはこちらの表示に なります。

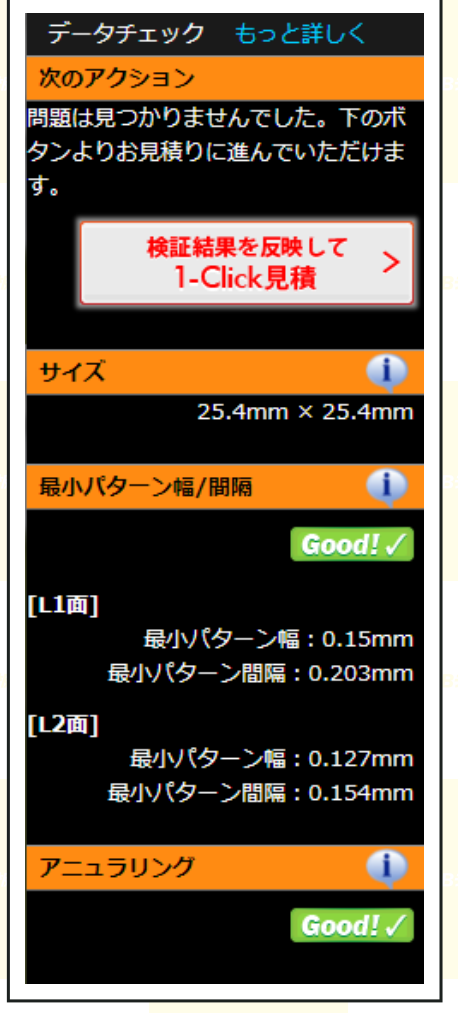

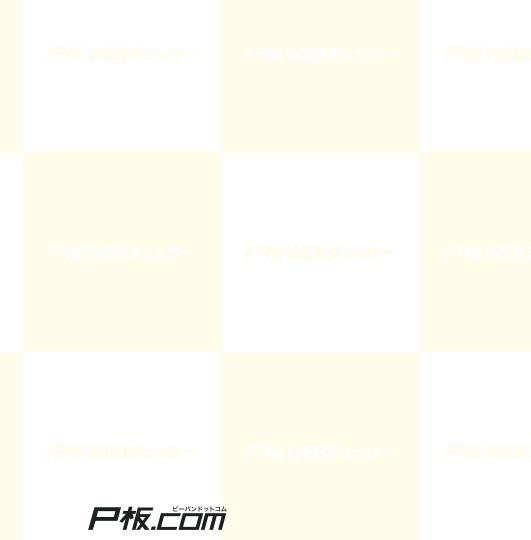

#### データチェック もっと詳しく 次のアクション 問題が見つかりました。内容をご確認 いただき、必要に応じてデータ修正を うってください。 修正の必要がないと 「判断された場合は、下のボタンより お見積りに進んでいただけます。 検証結果を反映して 1-Click見積 サイズ **i** 25.4mm × 25.4mm 最小パターン幅/間隔 (i) ♪ 標準値「0.127mm」 未満の箇所 が検出されました。このデータで ご注文いただく場合は、1-Click 見積もり画面で「最小パターン 幅/間隔」=「0.1mm」を選択し てください。 [L1面] 最小パターン幅: 0.15mm 最小パターン間隔: 0.103mm [L2面] 最小パターン幅: 0.127mm 最小パターン間隔: 0.154mm アニュラリング **(i)** 🚹 アニュラリングの不足が検出され ました。データの修正が必要で す。 [L1面] 穴径:1.1mm / ランド径:1.5mm アニュラリング実測値: 0.2mm 穴径:1.0mm以上の場合、ランド径は穴径 の1.5倍以上必要です。 [[1面] 穴径:1.1mm / ランド径:1.6mm アニュラリング実測値: 0.25mm で径:1.0mm以上の場合、ランド径は穴径 の1.5倍以上必要です。 [L2面] 穴径:1.1mm / ランド径:1.6mm アニュラリング実測値: 0.25mm で径:1.0mm以上の場合、ランド径は穴径 の1.5倍以上必要です。

#### 注意箇所あり

P板.comの標準仕様から外れ た箇所がある場合は、こちら

の表示となります。

≪P板.com 標準仕様≫ ・L/S=0.127/0.127 ・アニュラリング(部品穴): 穴径+0.5(Φ0.6≦穴径<Φ1.0) 穴径x1.5(Φ1.0≦穴径)

**外形サイズ** 外形層に入力されているデータの最大 値を読み込んでいます。

各パターン層の最小パターン 幅と最小パターン間隔を表示 しています。 ※ベタの塗り潰し線幅も、パタ ーン幅として認識します。

各パターン層にアニュラリン グ不足箇所があるかを記載し ています。 不足箇所があった場合のみ、 寸法が表記されます。

データチェックの説明(L/Sエラー)

**戸板WEBチェッカー** [操作ガイド (注文前)]

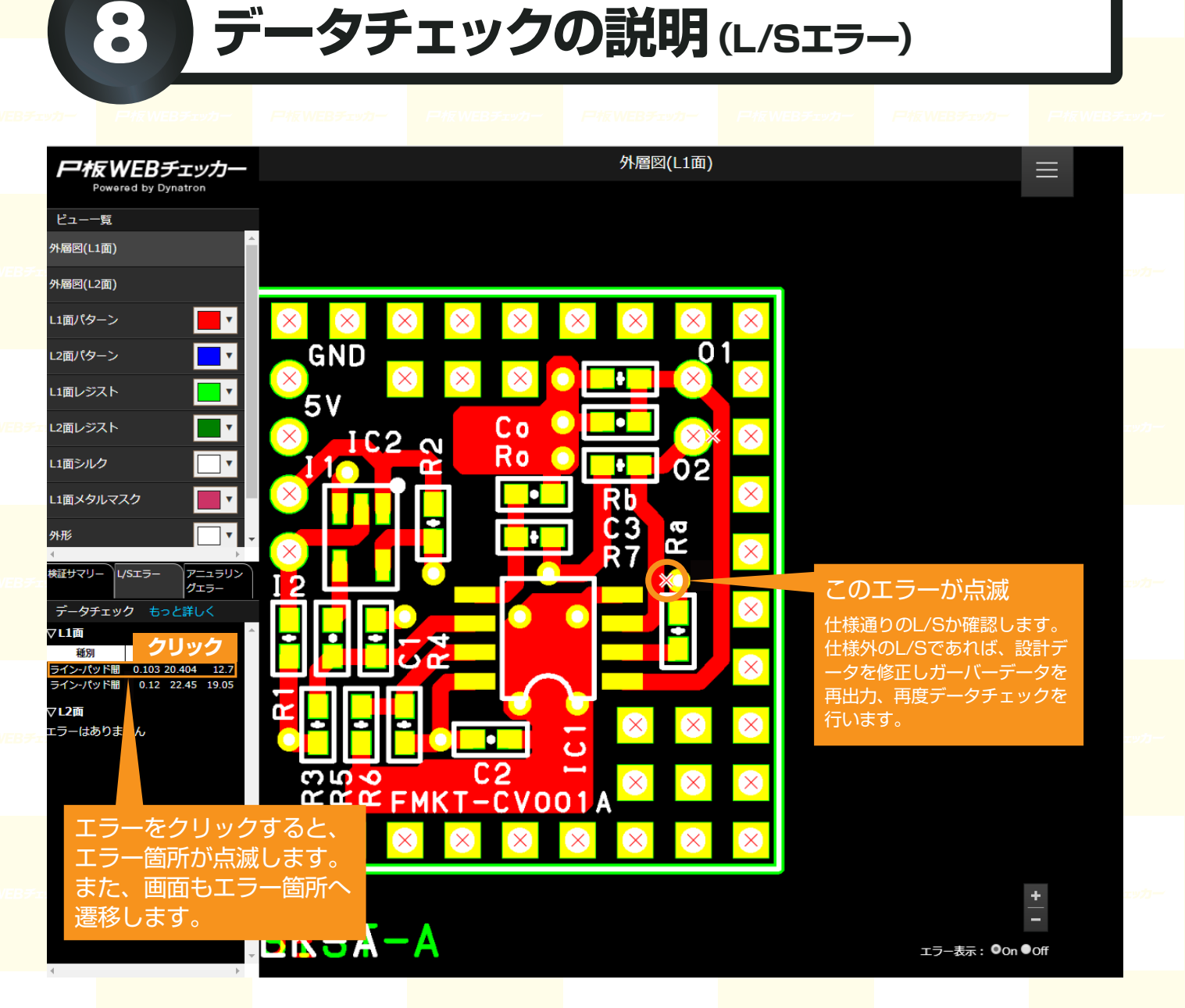

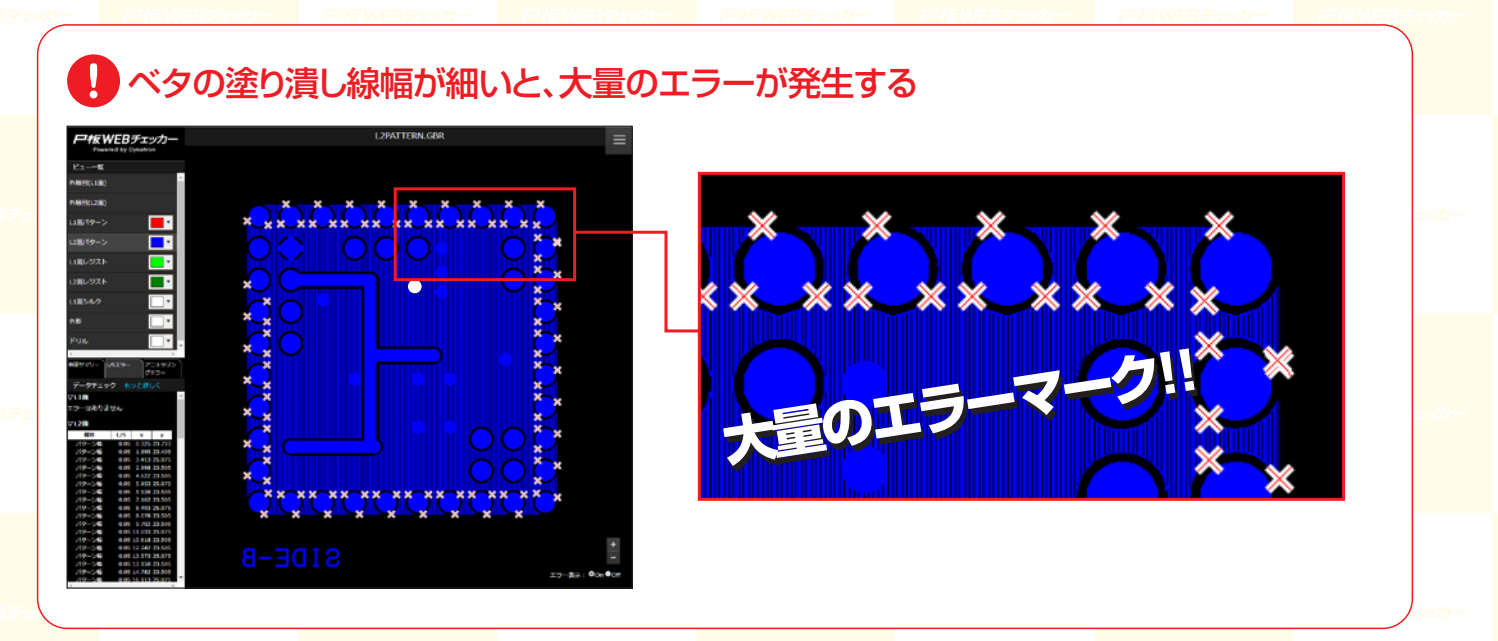

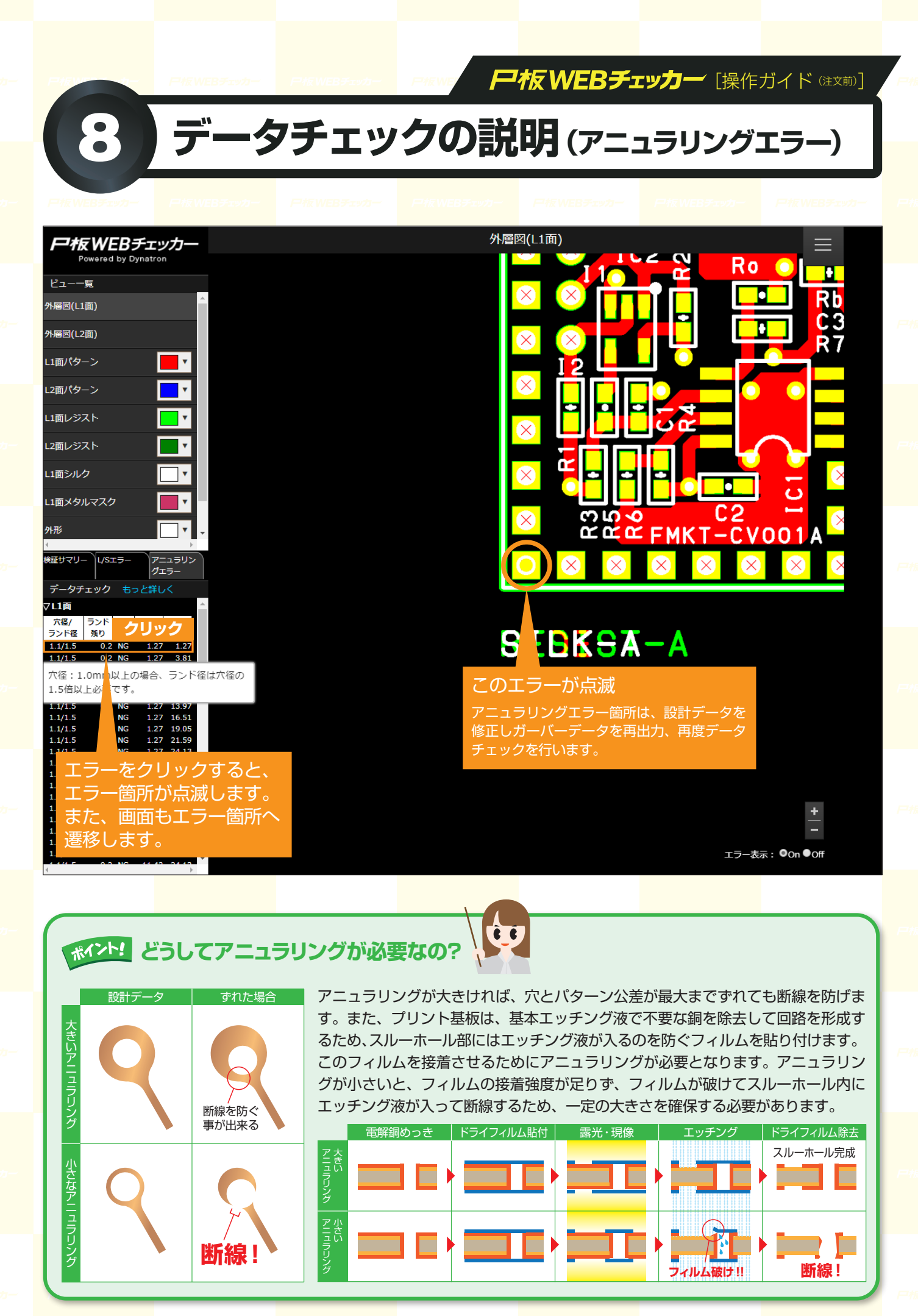

尸板.亡口而

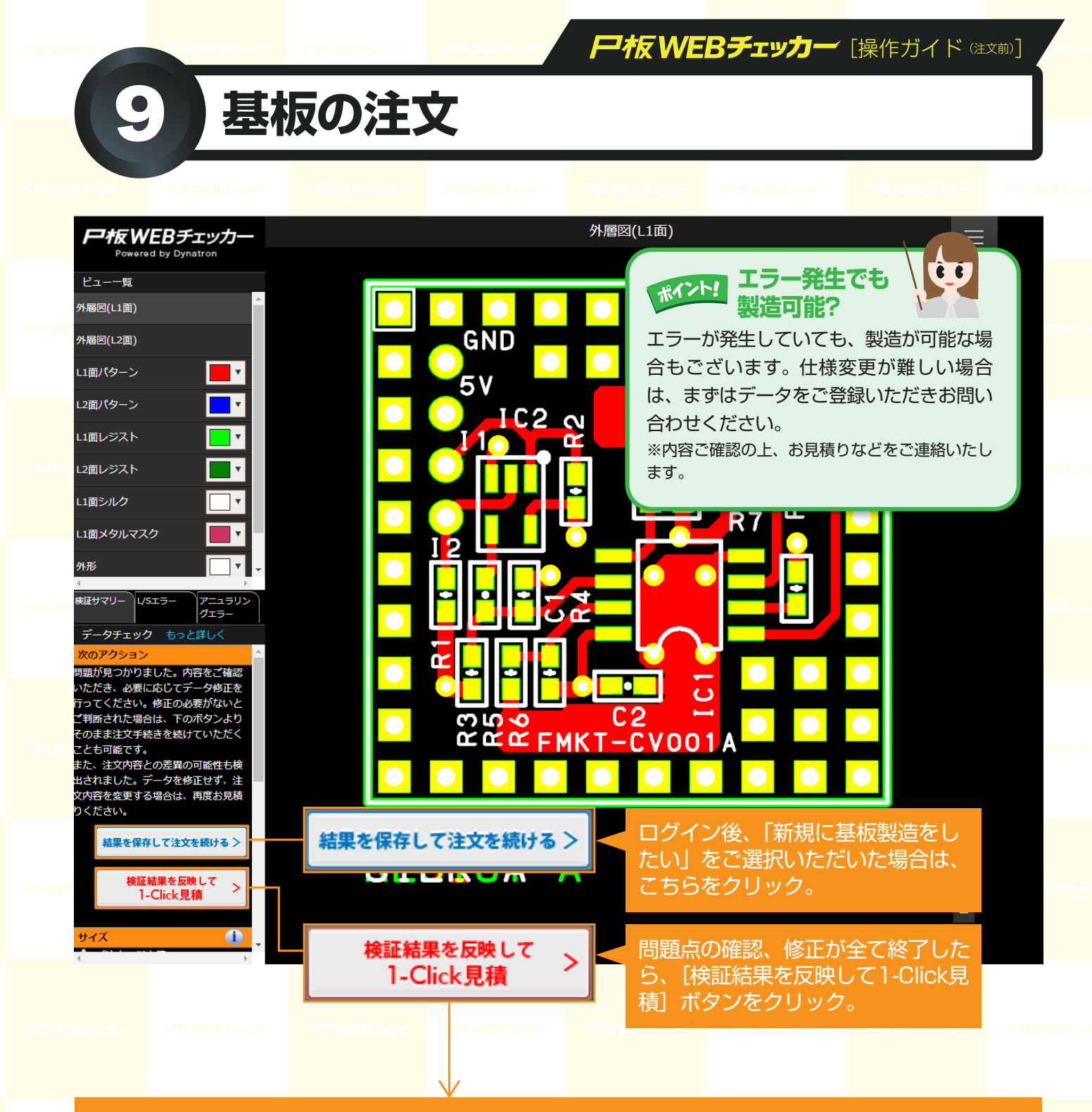

1-Click見積 ###初的見解り52747、開始に納用と費用を用用用 
 シススス目
 2 (11日日本 (11日本))
 サービス共通
 10日入力
 1 お見積りを確認 製造入刀 =右クリックでナビゲーションメ ● 各必須項目を選択、または入力してください 最初にご利用サービスを選択してください 部品は1個 設計サービス 製造サービス 実験サードス 1 -回路回から、アートウ ーク(製造データ)を作 成する 価格改定しました メタルマスク 製造サービス 算体・パーツ 製造サービン PILEBE 基板の種類・ リジット基板 フレキシブル基度 基板の用途の 試作 (最盛予定なし) 試作 (最盛予定あり) 劇品最盛 評価治具 その他 指定なし 基板の寸法の X=
 <u>25.4</u> mm Y=
 <u>25.4</u> mm //ンチ室換
 ×小板点第一位まで入力。第二位を回換五入

基板の種類、基板外形、層数、最小パターン幅 /間隔、最小ビア径/ランド径、製造枚数(1枚) 入力済みの画面が表示されます。詳細設定を選 択し、お見積りの確認へとお進みください。

チェックもれが あっても安心! ご注文後、P板.comスタッフが検証結果を基に

ーロス後、Frix.comスタッフが快証指末を基に 再度データをチェックいたしますので、ご安心 ください。